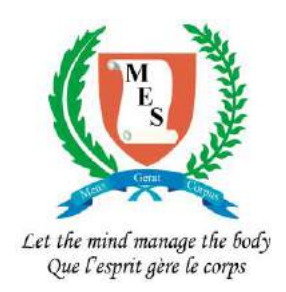

# Mauritius Examinations Syndicate

# Online Access Of SC / HSC Results

# Prerequisite

To access results online the users (responsible officers of secondary schools) should be able to :

- Print range of pages from a PDF
- Be aware of the browser settings for download
  - The user needs to know or specify the folder where the downloaded files are saved

### System requirement

- Internet connection
- A4 printer
- Adobe Acrobat Reader

2

| $\leftarrow \Rightarrow \mathbf{C}  \widehat{\mathbf{n}}  \widehat{\mathbf{n}}$ https://direct.ci | e.org.uk/LoginForm/login_form?logout=1                                                                                                    | Q 7 5  |
|---------------------------------------------------------------------------------------------------|----------------------------------------------------------------------------------------------------|--------|
|                                                                                                   | CIEDirect<br>The online tool for Cambridge Exams Officers<br>You have successfully logged out.                                                                                                    | s      |
| Enter your username<br>and password here. *                                                       | Log in Username: Password: Forgotten your password?                                                                                                    |        |
|                                                                                                   | Welcome to CIE Direct<br>CIE Direct is a website for CIE Exams Officers to submit entries, view results and exchange information with CIE securely. It can only be used by<br>approved Centres.<br>All use is subject to the <u>Terms and Conditions</u> |        |
| Read this carefully.                                                                              |                                                                                                    |        |
| You have to abide by the terms and conditions.                                                    | © Cambridge International Examinations 2015. Please read our Terms and Conditions.                                                                                                    | x<br>⊒ |

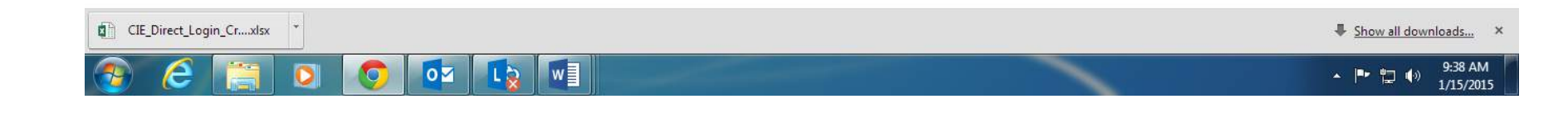

\* - The usernames are all in lower case (small letters).

The passwords contain a combination of lower case and upper case letters as well as digits. Both the username and password are case sensitive and must be entered **<u>exactly</u>** as printed.

**A D** CIE Direct × CIE Direct × ← → C A ☐ file:///C:/onlineresults/Initial%20Page%20after%20login.html QB Ξ CAMBRIDGE **CIEDirect** The online tool for Cambridge Exams Officers Go to other CIE sites: Select ... ▼ Go Logged in as: coller4, ROYAL COLLEGE PORT LOUIS 'A' (MU001) My Centre details Log out Home Bulletins My Messages - 7 Administer Exams Support Materials Ask CIE Last login: Tuesday, 13 January You have 7 new secure Welcome to CIE Direct 2015 - 02:36 PM GMT messages The online tool for Cambridge Exams Officers New features CIE Latest bulletins View all bulletins > CIE Direct has been updated. You can now: How can we help you? · keep an eye on upcoming dates and deadlines via the Administer exams View Dashboard > CIE Direct Support 'Dashboard' Download and upload files · create timetables based on CIE Direct User Guide Exchange files securely with CIE using File Exchange. your Centre's eligibility and entries View entries and results produce timetable clash **CIE Direct feedback** View your entries and results by qualification or by Candidate. reports. Manage the Candidate results website We would like to hear what you Set up and administer access to your Candidate results website. think of the changes that we have made to CIE Direct. If you have anything that you would Click on this link like to share with us, please let us know using the Contact Us section of <u>Ask CIE</u>. CIE Direct does more for you! CIE Direct is a key tool for exams officers. We have updated the website to make it easier for you to manage exams entries and carry out other administrative tasks. Download the CIE Direct 'Guide for exams officers' from the right-hand side of this page for more information.

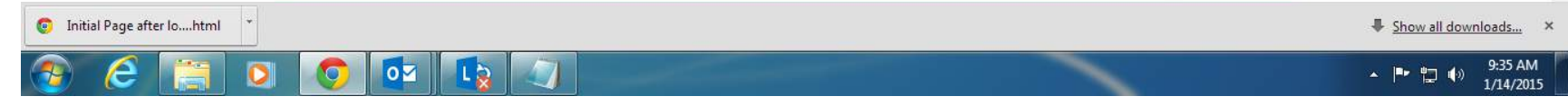

🔺 🗕 🗇 📈 CIE Direct × CIE Direct × ← → C f B https://direct.cie.org.uk/exam\_processing/entriesresults Q☆ = CAMBRIDGE International Examinations **CIEDirect** The online tool for Cambridge Exams Officers Go to other CIE sites: Select. ▼ Go Logged in as: coller4, ROYAL COLLEGE PORT LOUIS 'A' (MU001) My Centre details Log out Home Bulletins My Messages - 7 Administer Exams Support Materials Ask CIE Dashboard Entries & Results File Transfers Candidate Results website **Entries & Results Entries & Results** File Transfers View Entries & Results informatio for your examination Series and candidates There are no new files available to download. View Entries & Results by Qualification See existing files >> oad a file >> **General Qualifications** 1 Series. ▼ Qualification (all) ▼ Go Click here to View your confirmed Entries received and processed by CIE View Entries & Results by Candidate download your Enter name, UCI or candidate number results files 20 Click here to generate Search usernames and passwords for candidates © Cambridge International Examinations 2015. Please read our Terms and Conditions.

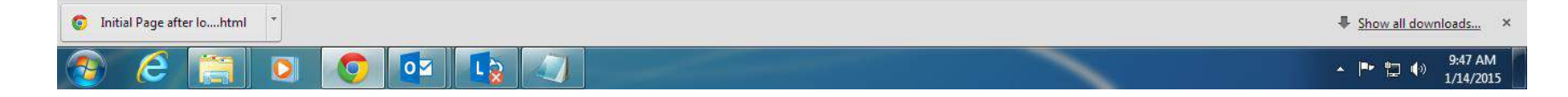

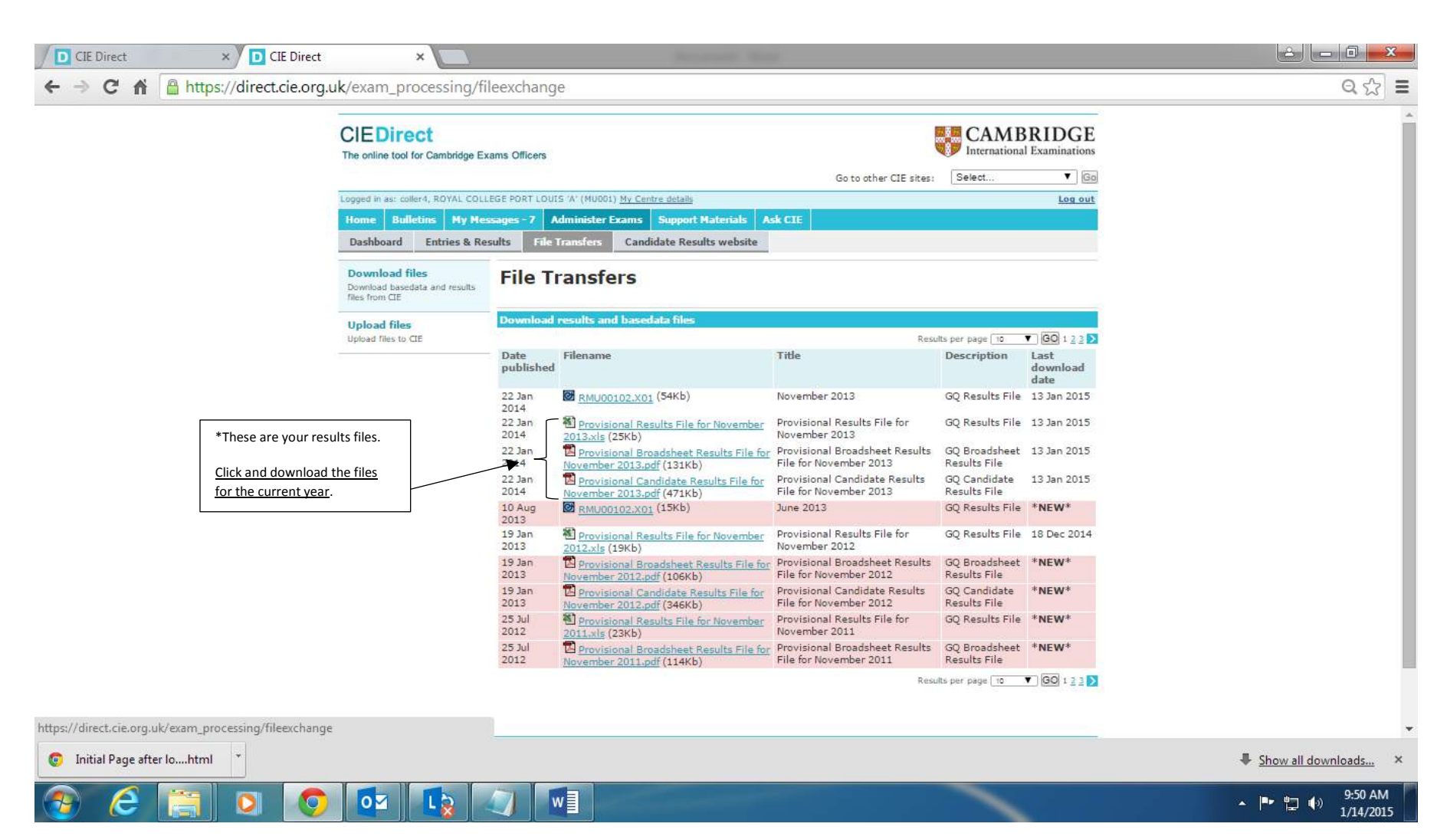

#### \* Note

When the HSC/'A' level results will be published online, these results files will be updated and will then contain both 'O' and 'A' level results. The 'O' level will be at the start followed by the 'A' level results. To print the Statement results for 'A' level candidates only, you will need to find out the page number on which the 'A' results start, and then print from that page onwards.

|              |                                         | PROVISIONA | L RESU | JLTS FI | LE IN E | EXCEL | FORM   | AT   | 7    |       |      |      |      |      |       |       |      |
|--------------|-----------------------------------------|------------|--------|---------|---------|-------|--------|------|------|-------|------|------|------|------|-------|-------|------|
|              | l l                                     |            |        |         |         |       |        |      |      |       |      |      |      |      |       |       |      |
| Qualificatio | on: GCE O Level                         |            |        |         |         |       |        |      |      |       |      |      |      |      |       |       |      |
|              |                                         |            |        |         |         |       |        |      |      |       |      |      |      |      |       |       |      |
| Cand. No     | Candidate name                          |            | ADDIT  | ARAB    | ART A   | BIOLC | CDT: I | CHEN | сомг | DESIG | ECON | ENGL | FREN | FREN | HINDI | LITER | MATH |
| 1            | xxxxxxxxxxxxxxxxxxxxxxxxxxxxxxxxxxxxxxx | XXX        | A      |         |         | A*    |        | A*   |      | A*    |      | A    | A*   |      |       |       | A*   |
| 2            | xxxxxxxxxxxxxxxxxxxxxxxxxxxxxxxxxxxxxxx | XXX        | A*     |         |         | A*    | A*     | A*   | A*   |       |      | Α*   | A*   |      |       |       | Α*   |
| 3            | xxxxxxxxxxxxxxxxxxxxxxxxxxxxxxxxxxxxxxx | XXX        | В      |         |         |       |        | А    |      |       | А    | A*   | A*   |      |       |       | Α*   |
| 4            | xxxxxxxxxxxxxxxxxxxxxxxxxxxxxxxxxx      | XXX        | В      |         |         | В     |        | В    |      |       |      | В    | В    |      |       |       | A    |
| 5            | xxxxxxxxxxxxxxxxxxxxxxxxxxxxxxxxxxxxxxx | XXX        | D      |         |         |       |        | С    |      |       | В    | В    | D    |      |       |       | В    |
| 6            | xxxxxxxxxxxxxxxxxxxxxxxxxxxxxxxxxxxxxxx | XXX        | А      |         |         | В     |        | Α*   |      | Α*    |      | В    | В    |      |       |       | Α*   |
| 7            | xxxxxxxxxxxxxxxxxxxxxxxxxxxxxxxxxxxxxxx | XXX        | U      |         |         | D     | С      | U    |      |       |      | D    | В    |      |       |       | С    |
| 8            | xxxxxxxxxxxxxxxxxxxxxxxxxxxxxxxx        | XXX        | С      |         |         |       |        |      |      |       | В    | В    | В    |      | А     |       | В    |
| 9            | xxxxxxxxxxxxxxxxxxxxxxxxxxxxxxxxx       | XXX        | В      |         |         | В     |        | В    |      | В     |      | В    | А    |      |       |       | А    |
| 10           | xxxxxxxxxxxxxxxxxxxxxxxxxxxxxxxxxx      | XXX        | E      |         |         |       |        | В    |      |       | В    | A    | А    |      |       |       | В    |
| 11           | xxxxxxxxxxxxxxxxxxxxxxxxxxxxxxxxxxxxx   | XXX        | E      | E       |         | В     |        | В    |      |       |      | С    | А    | с    |       |       | В    |
| 12           | xxxxxxxxxxxxxxxxxxxxxxxxxxxxxxxx        | XXX        | С      |         |         | В     | А      | A    |      |       |      | В    | В    |      |       |       | A*   |
| 13           | xxxxxxxxxxxxxxxxxxxxxxxxxxxxxxxxx       | XXX        | U      |         |         |       |        |      |      |       | E    | В    | А    |      | А     |       | E    |
| 14           | xxxxxxxxxxxxxxxxxxxxxxxxxxxxxxxxxx      | XXX        | А      |         |         |       |        | В    |      |       | Α*   | A    | В    |      |       |       | A*   |
| 15           | xxxxxxxxxxxxxxxxxxxxxxxxxxxxxxxxxxxxxxx | XXX        | А      |         |         |       |        | А    |      |       | В    | В    | A*   |      |       |       | A*   |
| 16           | xxxxxxxxxxxxxxxxxxxxxxxxxxxxxxxxx       | XXX        | С      |         |         |       |        | С    |      |       | В    | В    | A*   |      |       |       | В    |
| 17           | xxxxxxxxxxxxxxxxxxxxxxxxxxxxxxxxxx      | XXX        | В      |         |         | E     | А      | А    |      |       |      | В    | A*   |      |       |       | A    |
| 18           | xxxxxxxxxxxxxxxxxxxxxxxxxxxxxxxxxxxxxx  | XXX        | В      |         |         | Α*    |        | A    |      | A     |      | A    | А    |      |       |       | Α*   |
| 19           | xxxxxxxxxxxxxxxxxxxxxxxxxxxxxxxxxxxxx   | XXX        | A*     |         |         | Α*    | A*     | Α*   |      |       |      | В    | А    |      |       |       | Α*   |
| 20           | xxxxxxxxxxxxxxxxxxxxxxxxxxxxxxx         | XXXX       | D      |         |         |       |        |      |      |       | В    | A    | A    | E    | A     |       | В    |
| 21           | xxxxxxxxxxxxxxxxxxxxxxxxxxxxxxxxxx      | XXX        | В      |         |         | Α*    |        | A    |      |       |      | A*   | A*   |      |       |       | A*   |
| 22           | xxxxxxxxxxxxxxxxxxxxxxxxxxxxxxxxxx      | XXX        | A*     |         |         | Α*    |        | A*   | A*   |       |      | A*   | A*   |      |       |       | A*   |
| 23           | xxxxxxxxxxxxxxxxxxxxxxxxxxxxxxxxxxx     | XXX        | В      |         |         | Α*    | A*     | С    |      |       |      | В    | В    |      |       |       | A    |
| 24           | XXXXXXXXXXXXXXXXXXXXXXXXXXXXXXXXXXXXXXX | XXXX       | В      |         |         |       |        |      |      |       | А    | A    | A*   |      |       |       | A*   |
| 25           | xxxxxxxxxxxxxxxxxxxxxxxxxxxxxxxxx       | XXXX       | В      |         |         | A     |        | A*   | A*   |       |      | A    | A*   |      |       |       | A*   |
| 26           | XXXXXXXXXXXXXXXXXXXXXXXXXXXXXXXXXXXXXX  | XXXX       | В      |         |         |       |        |      |      |       | В    | В    | А    |      | В     |       | A    |
| 27           | xxxxxxxxxxxxxxxxxxxxxxxxxxxxxxxxxxx     | XXXX       | U      |         |         |       |        |      |      |       | U    | В    | В    |      | E     |       | E    |

# 

#### Provisional Broadsheet Results File

| Centre No. | Centre Name                             |                        |         |                |        | Qualifi                       | oation    |                  |                       |           |                             |                   |                   |     |                     |                    | 800     | sion                   |           |            |       |      |
|------------|-----------------------------------------|------------------------|---------|----------------|--------|-------------------------------|-----------|------------------|-----------------------|-----------|-----------------------------|-------------------|-------------------|-----|---------------------|--------------------|---------|------------------------|-----------|------------|-------|------|
| MU999      | XXXXXXXXXXXXXXXXXXXXXXXXXXXXXXXXXXXXXXX |                        |         |                |        | GCE                           | OLe       | evel             |                       |           |                             |                   |                   |     |                     |                    | No      | ovemi                  | ber 2     | 013        |       |      |
| <u> </u>   |                                         |                        |         |                |        |                               |           |                  |                       |           |                             |                   |                   |     |                     |                    | -       |                        |           |            |       |      |
| Cand. No   | Candidate name                          | ADDITIONAL MATHEMATICS | AR ABIC | ART AND DESIGN | BOLDON | COT: DESIGN AND COMMUNICATION | CHEMISTRY | COMPUTER STUDIES | DESIGN AND TECHNOLOGY | ECONOMICS | ENGLISH LANGUAGE (MAURITUS) | FRENCH (WALRITUS) | FRENCH LITERATURE | нио | LITERATUREIN ENGUSH | MATHS D (MAURITUS) | PHYSICS | PRINCIPLES OF ACCOUNTS | sociology | STATISTICS | TAMIL | URDU |
| 0001       | X000000000X:X0000000X                   | Α                      |         |                | Α.     |                               | Α.        |                  | Α.                    |           | Α                           | A.                |                   |     |                     | Α.                 | Α.      |                        |           |            |       |      |
| 0002       | X0000000000:X0000000X                   | A.                     |         |                | Α.     | Α.                            | Α.        | <b>A</b> *       |                       |           | Α.                          | A.                |                   |     |                     | Α.                 | Α.      |                        |           |            |       |      |
| 0003       | X0000000000:X0000000X                   | в                      |         |                |        |                               | Α         |                  |                       | A         | Α.                          | A.                |                   |     |                     | Α.                 | Α       | Α.                     |           |            |       |      |
| 0004       | XXXXXXXXXXXXXXXXXXXXXXXXXXXXXXXXXXXXXX  | в                      |         |                | в      |                               | в         |                  |                       |           | в                           | в                 |                   |     |                     | Α                  | Α       | в                      |           |            |       |      |
| 0005       | XXXXXXXXXXXXXXXXXXXXXXXXXXXXXXXXXXXXXX  | D                      |         |                |        |                               | С         |                  |                       | в         | в                           | D                 |                   |     |                     | в                  | С       | в                      |           |            |       |      |
| 0006       | XXXXXXXXXXXXXXXXXXXXXXXXXXXXXXXXXXXXXX  | Α                      |         |                | в      |                               | Α.        |                  | Α.                    |           | в                           | в                 |                   |     |                     | Α.                 | Α.      | A.                     |           |            |       |      |
| 0007       | XXXXXXXXXXXXXXXXXXXXXXXXXXXXXXXXXXXXXX  | U                      |         |                | D      | с                             | U         |                  |                       |           | D                           | в                 |                   |     |                     | с                  | Е       |                        |           |            |       |      |
| 0008       | X0000000000:X0000000X                   | С                      |         |                |        |                               |           |                  |                       | в         | в                           | в                 |                   | A   |                     | в                  |         | в                      | Е         |            |       |      |
| 0009       | X0000000000:X0000000X                   | в                      |         |                | в      |                               | в         |                  | в                     |           | в                           | A                 |                   |     |                     | Α                  | в       |                        |           |            |       |      |
| 0010       | XXXXXXXXXXXXXXXXXXXXXXXXXXXXXXXXXXXXXX  | Е                      |         |                |        |                               | в         |                  |                       | в         | Α                           | Α                 |                   |     |                     | в                  | в       | С                      |           |            |       |      |
| 0011       | X0000000000:X0000000X                   | Е                      | E       |                | в      |                               | в         |                  |                       |           | с                           | A                 | С                 |     |                     | в                  | в       |                        |           |            |       |      |
| 0012       | X000000000X:X0000000X                   | С                      |         |                | в      | A                             | Α         |                  |                       |           | в                           | в                 |                   |     |                     | Α.                 | Α.      |                        |           |            |       |      |
| 0013       | X000000000X:X0000000X                   | U                      |         |                |        |                               |           |                  |                       | E         | в                           | A                 |                   | A   |                     | Е                  |         | С                      | D         |            |       |      |
| 0014       | X0000000000:X0000000X                   | Α                      |         |                |        |                               | в         |                  |                       | Α.        | A                           | в                 |                   |     |                     | Α.                 | Α       | Α.                     |           |            |       |      |
| 0015       | X0000000000:X0000000X                   | Α                      |         |                |        |                               | Α         |                  |                       | в         | в                           | A.                |                   |     |                     | Α.                 | Α       | Α.                     |           |            |       |      |
| 0016       | XXXXXXXXXXXXXXXXXXXXXXXXXXXXXXXXXXXXXX  | С                      |         |                |        |                               | С         |                  |                       | в         | в                           | A.                |                   |     |                     | в                  | в       | в                      |           |            |       |      |
| 0017       | XXXXXXXXXXXXXXXXXXXXXXXXXXXXXXXXXXXXXX  | в                      |         |                | E      | Α                             | Α         |                  |                       |           | в                           | A*                |                   |     |                     | Α                  | Α       |                        |           |            |       |      |
| 0018       | X000000000X:X0000000X                   | в                      |         |                | Α.     |                               | Α         |                  | Α                     |           | Α                           | Α                 |                   |     |                     | Α.                 | Α       |                        |           |            |       |      |
| 0019       | X0000000000:x00000000X                  | Α.                     |         |                | Α.     | Α.                            | A*        |                  |                       |           | в                           | Α                 |                   |     |                     | Α.                 | Α.      |                        |           |            |       |      |
| 0020       | X0000000000:X0000000X                   | D                      |         |                |        |                               |           |                  |                       | в         | Α                           | Α                 | Е                 | A   |                     | в                  |         | A                      |           |            |       |      |

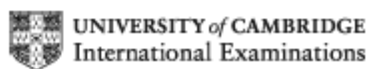

This Provisional Results information is not an official document and is for information only.

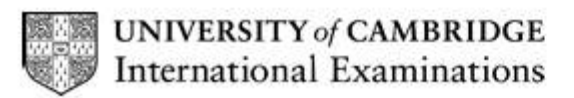

## **Provisional Results Information**

#### GCE O Level

| Candidate Name            | Date of Birth Centre / Cand. No. |
|---------------------------|----------------------------------|
| xxxxxxxxxxxxxxxxxxxxxxxxx | 01/01/1997 MU999 / 0001          |
| Centre Name               | Session                          |
| COLLEGE NAME 'A'          | November 2014                    |

SC

Grade Aggregate:

| GCE O Level   |                                              |           |
|---------------|----------------------------------------------|-----------|
| Subject Group | Certificate Title                            | GCE Grade |
| 1             | ENGLISH LANGUAGE (MAURITIUS)<br>Oral 4(FOUR) | D(d)      |
| 3             | FRENCH (MAURITIUS)                           | B(b)      |
| 4             | MATHS D (MAURITIUS)                          | C(c)      |
| 4             | ADDITIONAL MATHEMATICS                       | UNGRADED  |
| 5             | PHYSICS                                      | E(e)      |
| 5             | CHEMISTRY                                    | UNGRADED  |
| 5             | BIOLOGY                                      | D(d)      |
| 7             | CDT: DESIGN AND COMMUNICATION                | C(c)      |
|               |                                              |           |

This Provisional Results information is not an official document and is for information only.

| CIEDirect                                                                                                    | <b>B</b> CAMPBIDCE                                                                                                    |     |                      |
|----------------------------------------------------------------------------------------------------|----------------------------------------------------------------------------------------------------|-----|----------------------|
| The online tool for Cambridge Exams Officers                                                                                                    | International Examinations                                                                                                    |     |                      |
|                                                                                                    | Go to other CIE sites: Select V Go                                                                                                    |     |                      |
| Logged in as: coller4, ROYAL COLLEGE PORT LOUIS 'A' (MU001) My Centre details                                                                                                    | Log out                                                                                                    |     |                      |
| Home Bulletins My Messages - 7 Administer Exams Support Materials Ask<br>Dashboard Entries & Results File Transfers Candidate Results website                                                                                                    | CIE                                                                                                    |     |                      |
| Candidate Results website administration                                                                                                    | You are here.                                                                                                    |     |                      |
| University of Cambridge International Examinations (CIE) is offering Centres the facility to<br>service enables Candidates to view their personal exam results online without having to g<br>By signing up for this service you will be agreeing to administer and support your Candida<br>responsible for answering any queries from them. | o administer an online results website for Candidates. This<br>go into school or college.<br>ites' access to the Candidate Results site and will be |     |                      |
| Please select a series for which candidate login credentials are to be generated.                                                                                                    |                                                                                                    |     |                      |
| NOTE: Candida November 2014 Iy be created for series which have-a-valid entry                                                                                                    |                                                                                                    |     |                      |
| 2                                                                                                    |                                                                                                    |     |                      |
| © Cambridge International Examinations 2015. Please read our <u>Terms and Conditions</u>                                                                                                    | AND OF THE ASSESSMENT                                                                                                    | Sel | d then click on "Go" |
|                                                                                                    |                                                                                                    |     |                      |
|                                                                                                    |                                                                                                    |     |                      |
|                                                                                                    |                                                                                                    |     |                      |

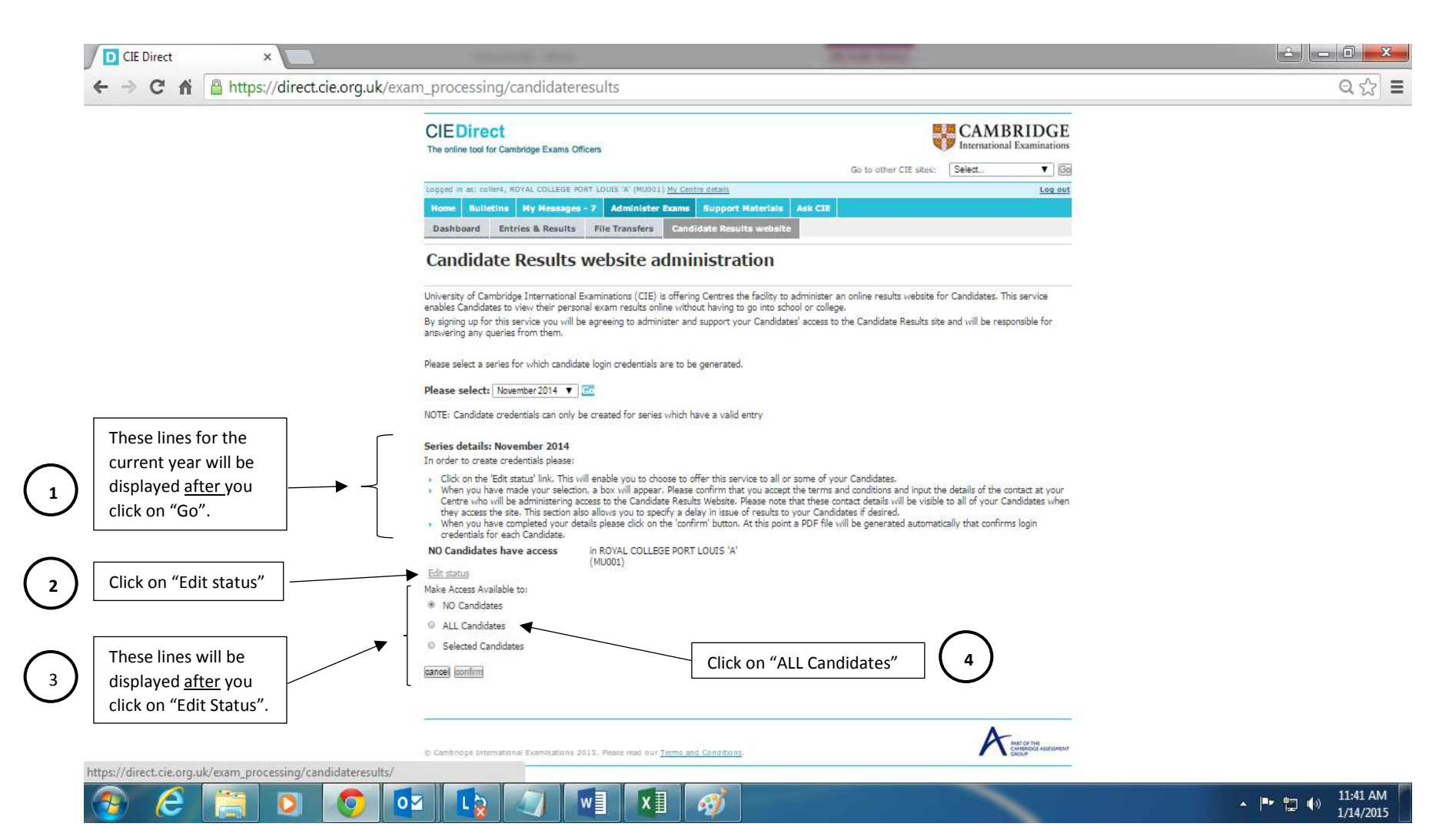

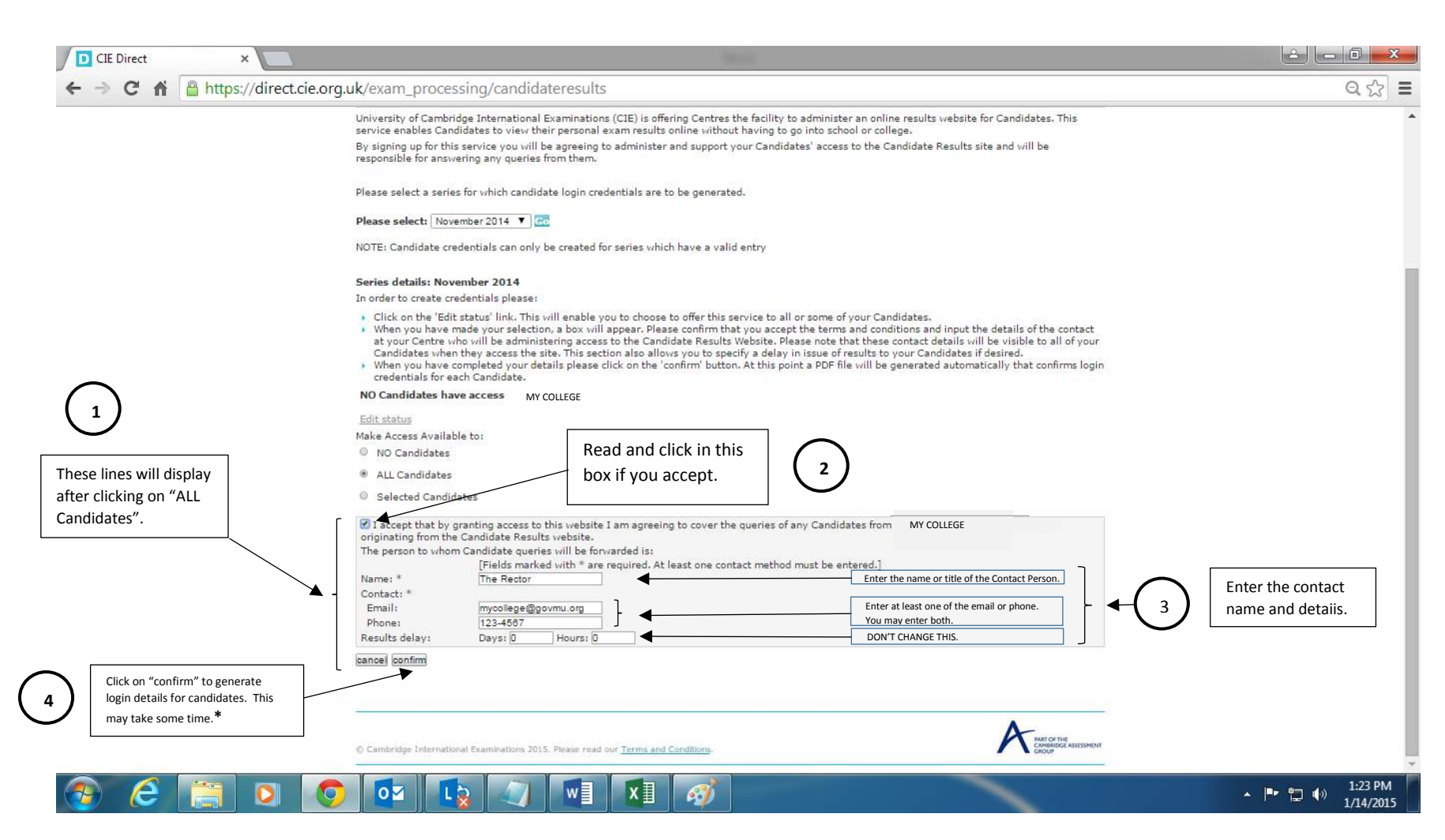

\* - The "confirm" button will be enabled only if you have accepted the conditions and you have entered the name and the email and/or phone of the contact person. It is otherwise deactivated.

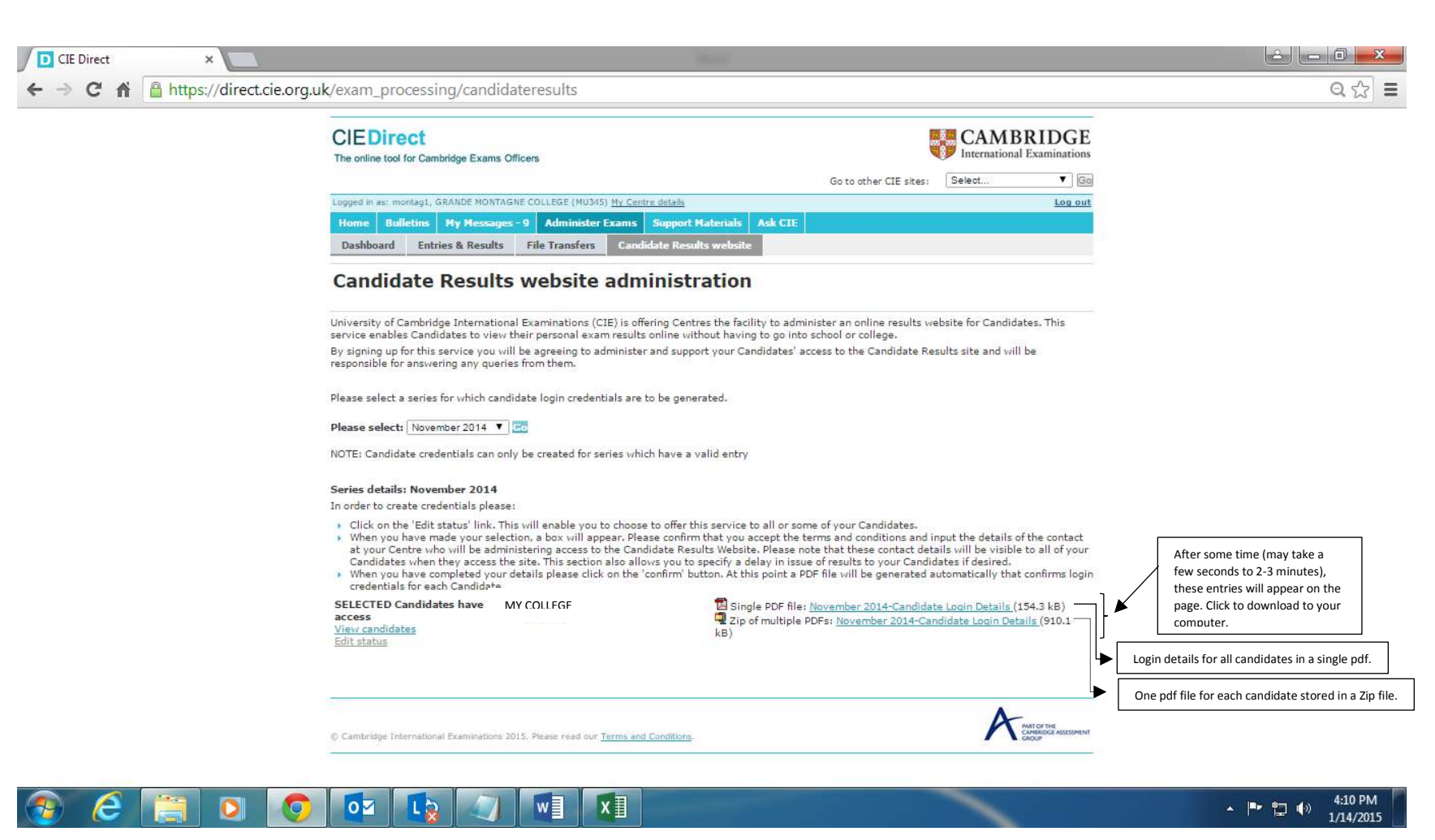

## UNIVERSITY of CAMBRIDGE International Examinations

# Confidential Examination results information

Please retain this information sheet as it contains your username and password. You will not be able to access your examination results online without them.

The candidate results website.

To access your examination results online, please follow these instructions:

Go to the candidate results website at https://myresults.cie.org.uk

Enter your username: myusername1

Enter your password: ABxl09Zv translates into A, B, x, I (lower case 'L'), ZERO, NINE, Z, v

Your results will be available to view online from <u>06:01 (UTC/GMT)</u> on Wednesday, <u>21 January 2015</u>. You may print them out for reference, however, these printouts cannot be used as official documents.

Your school will provide the official printed record of your results.

If you have questions about your examination results or the time at which results are released, please contact:

The Manager

Tel: 123-4567

Please do not share your username or password with another student. Your username and password will only allow you to access your own results and are confidential.

The contact details you have entered earlier will be displayed here.

| Enter your login details to access your results:         Username:       (as provided by your centre)         Password:       login         If you are having difficulty logging in, please contact your Centre.         v2.0.7 (s) Cambridge International Examinations 2014.         Rights Reserved. Please read our Terms & Conditions. | CandidateResults                                                                                                    |                        |  |
|----------------------------------------------------------------------------------------------------|----------------------------------------------------------------------------------------------------|------------------------|--|
| Username:                                                                                                    |                                                                                                    |                        |  |
| Password:       login         If you are having difficulty logging in, please contact your Centre.         v2.0.7 © Cambridge International Examinations 2014.         All Rights Reserved. Please read our Terms & Conditions.                                                                                                    | Enter your login details to acc                                                                                                | ess your results:      |  |
| If you are having difficulty logging in, please contact your Centre.                                                                                                    | Password:                                                                                                    | login                  |  |
| v2.0.7 © Cambridge International Examinations 2014.<br>All Rights Reserved. Please read our <u>Terms &amp; Conditions</u> .                                                                                                    | They are baying difficulty logging in place                                                                                    | a septest your Centra  |  |
| v2.0.7 © Cambridge International Examinations 2014.<br>All Rights Reserved. Please read our <u>Terms &amp; Conditions</u> .                                                                                                    | If you are naving unnearly logging in, pleas                                                                                   | e contact your centre. |  |
| All Rights Reserved. Please read our <u>Terms &amp; Conditions</u> .                                                                                                    |                                                                                                    |                        |  |
|                                                                                                    | v2.0.7 © Cambridge International Examinations 2014.                                                                            |                        |  |
|                                                                                                    | v2.0.7 © Cambridge International Examinations 2014.<br>All Rights Reserved. Please read our <u>Terms &amp; Conditions</u><br>- | i.                     |  |
|                                                                                                    | v2.0.7 © Cambridge International Examinations 2014.<br>All Rights Reserved. Please read our <u>Terms &amp; Conditions</u><br>- |                        |  |
|                                                                                                    | v2.0.7 © Cambridge International Examinations 2014.<br>All Rights Reserved. Please read our <u>Terms &amp; Conditions</u>      |                        |  |
|                                                                                                    | v2.0.7 © Cambridge International Examinations 2014.<br>All Rights Reserved. Please read our <u>Terms &amp; Conditions</u>      | j.                     |  |
|                                                                                                    | v2.0.7 © Cambridge International Examinations 2014.<br>All Rights Reserved. Please read our <u>Terms &amp; Conditions</u>      | 5.                     |  |

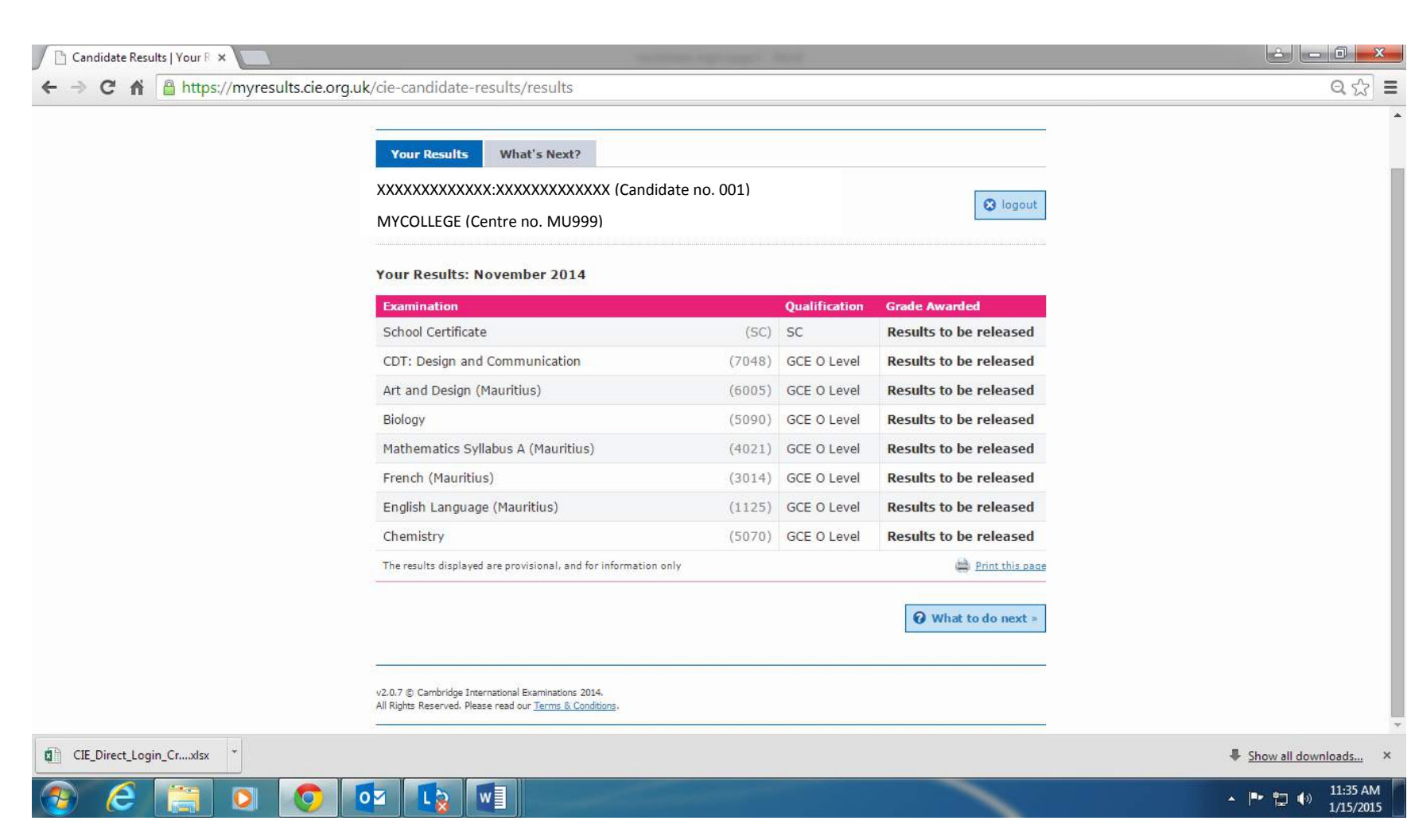

Candidate Results | Your R 🗙 ← → C 🖌 🗎 https://myresults.cie.org.uk/cie-candidate-results/results QS Ξ **Candidate**Results CAMBRIDGE International Examinations What's Next? Your Results 😣 logout MYCOLLEGE (Centre no. MU999) What's Next? If you have passed your exams and are happy with your results, congratulations! If you did not receive the results you were hoping for, your first point of contact is The Rector at MYCOLLEGE. Email Phone 123-4567 The Rector will be able to provide any support or guidance you need to decide what the appropriate next steps are for you. Please note: all queries are dealt with at the discretion of your Centre. v2.0.7 © Cambridge International Examinations 2014. All Rights Reserved. Please read our Terms & Conditions CIE\_Direct\_Login\_Cr....xlsx ♣ Show all downloads... × 07 11:39 AM - 🖿 口 🐽 1/15/2015